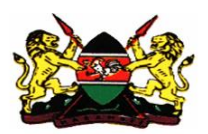

# KENYA MORTALITY ANALYSIS DATA CAPTURE INPLEMENTATION GUIDE

#### 1. DHIS-Event capture

HOW TO ADD/EDIT DATA SOURCE

### HOW TO LOGIN DHIS- Recertification of death

### DATA ENTRY

### **Requirements for Recertification Login on DHIS**

- A functional computer, mobile phone (smart phone or feature phone)
- Access to internet (means of internet connectivity) Use Modem, LAN etc
- Web Browser (Google Chrome, Mozilla, Internet Explorer 9 and above)

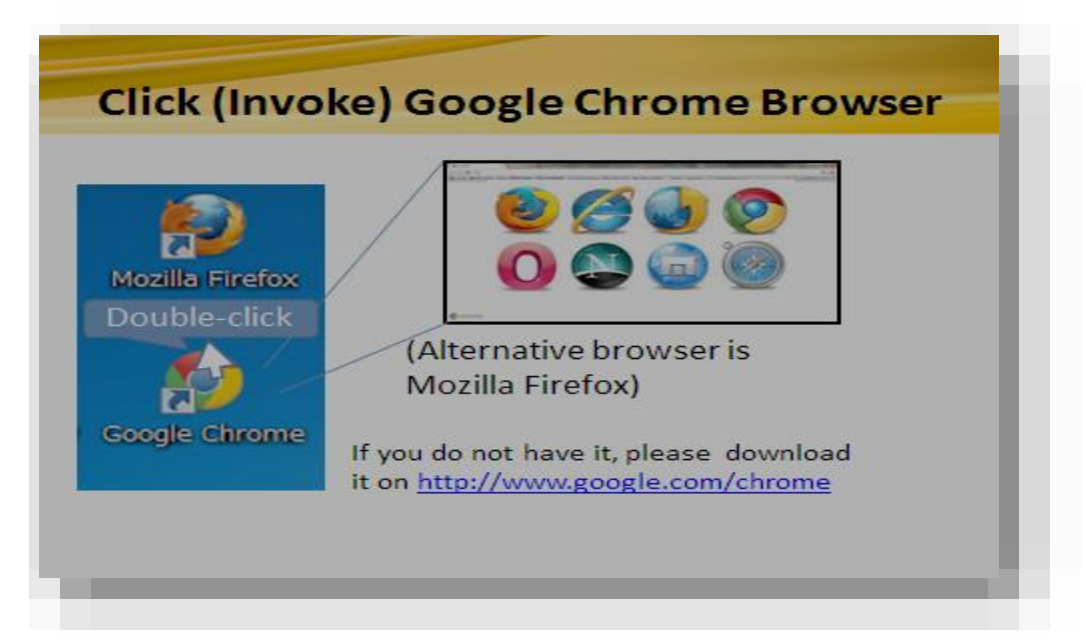

- Recertification Website address
- Live site: hiskenya.org

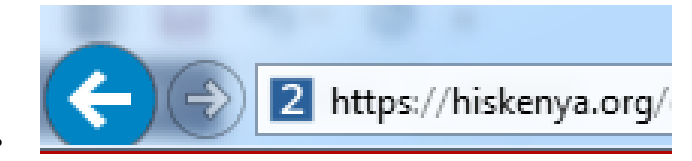

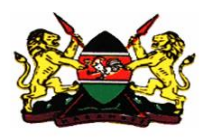

• Login credentials (user name and password)

| DHIS 2 Kenya - SARAM databas<br>Kenya Service Availability<br>Readiness Assessment Mapping | e     |       |
|--------------------------------------------------------------------------------------------|-------|-------|
|                                                                                            | dhis  | 2     |
| Username                                                                                   |       |       |
| Password                                                                                   |       |       |
|                                                                                            | Login | Clear |
|                                                                                            |       |       |
|                                                                                            |       |       |
|                                                                                            |       |       |

• Successful Login – change password

| dhis2           | Kenya Health Information System                                                                        | Apps 🐣 Profile                |
|-----------------|----------------------------------------------------------------------------------------------------|-------------------------------|
| 👗 Samuel Cheb   | uret • Write feedback • 12 unread messages • 9 new interpretations                                     |                               |
| Profile Message | Search for users, charts, maps, reports and resources                                                  | Search 😨                      |
| Add Manage      | Share      >     HIV     Immunization     Inpatient     KMTCT     Lab     Latrine Coverage     Malaria | a Maternal and Newborn Health |

|              | Add stu        | iff by s    | earching           | t from t       | the se     | earch field              | above                   |                               |                    |
|--------------|----------------|-------------|--------------------|----------------|------------|--------------------------|-------------------------|-------------------------------|--------------------|
| dhis2        | Kenya Healt    | h Informati | on System          |                |            |                          |                         | Apps                          | : 🎴 Profile        |
| ▲ Samuel Ch  | eburet • Write | feedback    | • 12 unread        | l message      | es • 9     | Step 2: Type event he    | ere if not see the icc  | on for event capture be       | Step 1: Click Here |
| Profile Mess | ages           | Se          | earch for users, c | harts, maps, r | reports an |                          | X                       | Ċ                             |                    |
| Add Manage   | Share < >      | HIV         | Immunization       | Inpatient      | КМТСТ      | App Management           | Data<br>Administration  | Data Elements /<br>Indicators | n Health           |
|              | Add stuff      | by sea      | arching f          | from th        | ie se      |                          | Ì                       |                               |                    |
|              |                |             |                    |                |            | Data Sets                | Mobile<br>Configuration | Organisation Units            | ;                  |
|              | Then arran     | ge dashl    | board by d         | ragging        | and di     | $\checkmark$             |                         |                               |                    |
|              |                |             |                    |                |            | Programs /<br>Attributes | Users                   | Settings                      |                    |
|              |                |             |                    |                |            | More a                   | upps                    | •                             |                    |

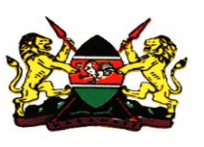

| dhis2       | Kenya Health Informat  | ion System                         |                          |                |               |               | Apps             | Profile  |
|-------------|------------------------|------------------------------------|--------------------------|----------------|---------------|---------------|------------------|----------|
| Samuel Chel | buret • Write feedback | • 12 unread<br>earch for users, ch | message<br>arts, maps, r | eports an      | eve           |               | ¢                | ]        |
| Add Manage  | Share < > HIV          | Immunization                       | Inpatient                | кмтст          | Event Capture | Event Reports | Event Visualizer | n Health |
|             | Add stuff by se        | arching fi<br>board by dr          | rom th                   | e se<br>and di | Ŷ             | Click Eve     | ent Capture      |          |
|             |                        |                                    |                          |                | More a        | apps          | •                |          |

| dhis2 Kenya I                                                                                                    | Health Information System                                                                                                    | Аррз                                                                                  | Profile |
|----------------------------------------------------------------------------------------------------|----------------------------------------------------------------------------------------------------|---------------------------------------------------------------------------------------|---------|
| द<br>⊡Kenya                                                                                                    | Event capture Registering unit Kenya Program [Please Select]                                                                                                 |                                                                                       |         |
| <ol> <li>First locate a<br/>facility in the<br/>left side. Click<br/>the hierarchy.</li> </ol>                                                                                                    | nd select a heath<br>e hierarchy on the<br>k on '+' to expand                                                                                                |                                                                                       |         |
| dhis2 Kenya I                                                                                                    | Health Information System                                                                                                    | Apps                                                                                  | Profile |
| E-Kenya     Baringo County     Baringo County     Baringo Central     AIC Ebenezer     Baringo County Beyond Zero     Barnet Memorial Hospital     Bekibon Dispensary     Borrowonin Dispensary     Borrowonin Dispensary | Event capture Registering unit Kabarnet District Hospital Program [Please Select]                                                                            |                                                                                       |         |
| Cheplambus Dispensary     Chesongo Dispensary     Kabarnet District Hospital     Kabarnet Faith Clinic     Kabarnet High School Dispen     Kabarnet Womens' Clinic                                                        | <ul> <li>Once click '+' to expand the hiera you get the Health Facility you events. Click on the Health facilit will see the name at the registra</li> </ul> | archy. Dril down until<br>want to capture the<br>ty of interest and you<br>ition unit |         |

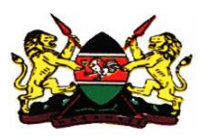

# Data Entry Screen

| anisz                                                                                                    | Kenya Health Information System                                                                                  | Apps | Profile |
|----------------------------------------------------------------------------------------------------|----------------------------------------------------------------------------------------------------|------|---------|
| Q                                                                                                    | Event capture                                                                                                    |      |         |
| Kenya     Baringo County     Bomet County     Bungoma County     Bungoma County     Busia County     Elgeyo-Marakwet County     Elgeyo-Marakwet County | Registering unit Kenya         Program       Recertification of Death         The Weight State         New Event |      |         |
| Garissa County     Garissa County     Garissa County     Jisiolo County                                                                                | Date of data Entry                                                                                               |      |         |
| <ul> <li>■-Kajiado County</li> <li>■-Kakamega County</li> <li>■-Kericho County</li> </ul>                                                              | Data Source Select or search from the list                                                                       |      |         |
| -Kiambu County     -Kilifi County     -Kirinyaga County     Kirinyaga County                                                                           | IP- Number                                                                                                    |      |         |
| E-Kisii County     E-Kisumu County     E-Kitui County     E-Kitui County                                                                               | Nationality                                                                                                    |      |         |
| -Laikipia County                                                                                                    | Sex Select or search from the list                                                                               |      |         |
|                                                                                                    | Age Absolute Number Age Select or search from the list                                                           |      |         |
|                                                                                                    | Date of Death                                                                                                    |      |         |
|                                                                                                    | Marital Status Select or search from the list                                                                    |      |         |
|                                                                                                    | Place of death                                                                                                   |      |         |
|                                                                                                    | Ustrict-Place of death Usual residence                                                                           |      |         |
|                                                                                                    |                                                                                                    |      |         |

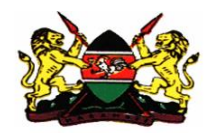

| <mark>⊡-Kenya</mark><br>∄-Baringo County<br>∯-Bomet County                                                                      | District-Usual Residence           |                                                                                                    |    |
|----------------------------------------------------------------------------------------------------|------------------------------------|----------------------------------------------------------------------------------------------------|----|
| Bungoma County     Busia County     Elsevo-Marshwet County                                                                      | Level of education                 |                                                                                                    |    |
| Embu County     Garissa County                                                                                                  | Occupation                         |                                                                                                    |    |
| -Homa Bay County                                                                                                    | Cause of death Immediate cause (a) | Select or search from the list                                                                                                    | ¥  |
| i⊟lsiolo County<br>I∎ Kajiado County                                                                                            | Antecedent cause (b)               | Select or search from the list                                                                                                    | Ψ. |
| E-Kakamega County                                                                                                    | Undeying Cause (c)                 | Select or search from the list                                                                                                    | Ŧ  |
| -Kiambu County                                                                                                    | Other significant condition (a)    | Select or search from the list                                                                                                    | v  |
| -Kilifi County -Kisii County -Kisii County -Kisii County -Kisumu County -Kitui County -Kitui County -Kitui County -Kitui County | Certification Orth                 | <ul> <li>I attended the deceased before deeath</li> <li>I examined the body after death</li> <li>I conducted post-mortem on the body</li> </ul> |    |
| E-campia County                                                                                                    | Date certified                     | yyyy-MM-dd                                                                                                    |    |
|                                                                                                    | Date registrar assitance verified  | yyyy-MM-dd                                                                                                    |    |
|                                                                                                    | Date of Registration               | уууу-MM-dd                                                                                                    |    |
|                                                                                                    | Comments                           |                                                                                                    |    |
|                                                                                                    | Add your comment here              |                                                                                                    |    |
|                                                                                                    |                                    |                                                                                                    | /  |
|                                                                                                    | Save and add new Save and go back  | Cancel                                                                                                    |    |

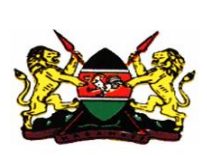